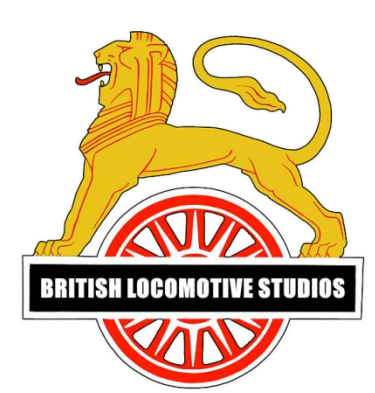

# **Elsecar Heritage Railway Route Guide**

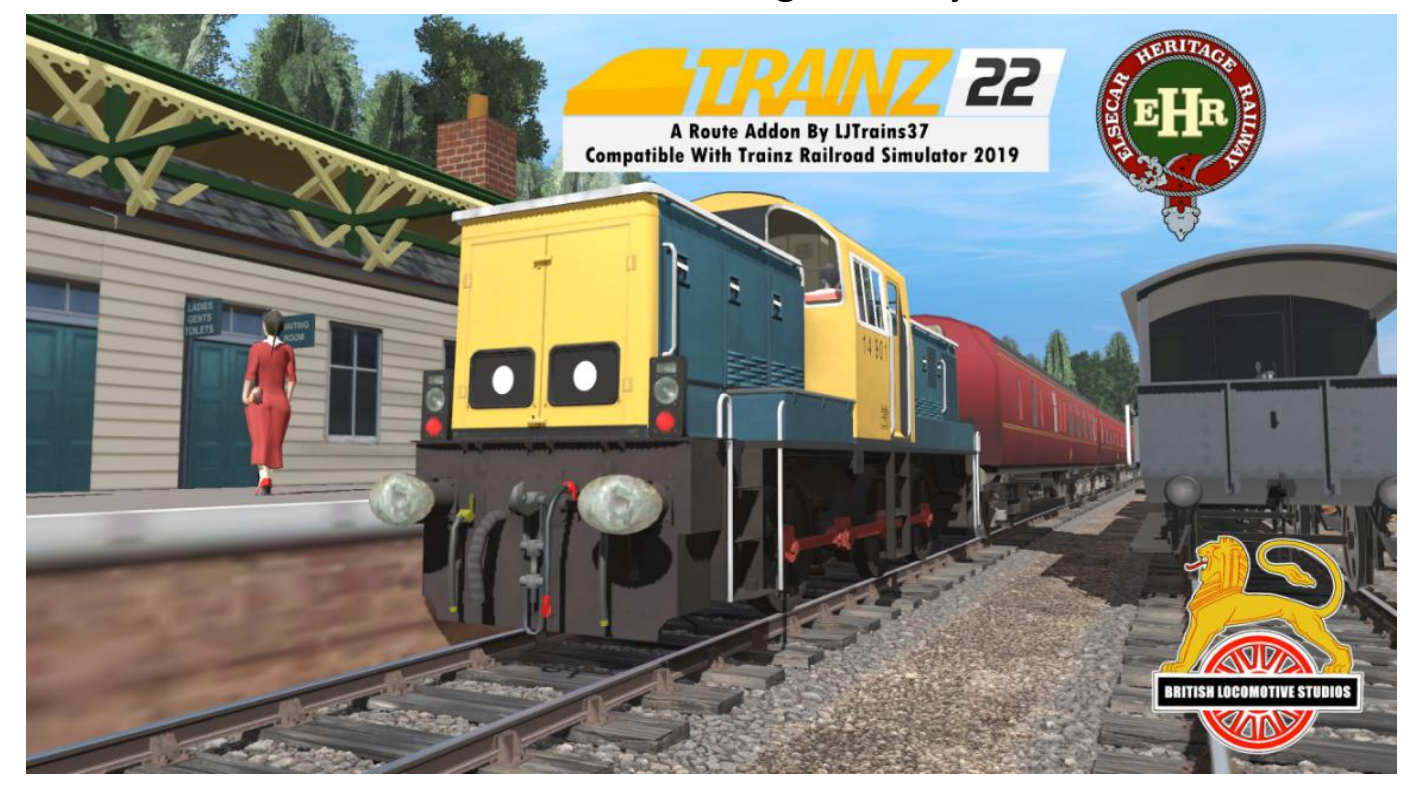

### Introduction....

The **Elsecar Heritage Railway** (EHR) is located on the southern part of the former South Yorkshire Railway freight-only branch which ran from Elsecar Junction on its Mexborough to Barnsley Line.

The Elsecar Heritage Railway operated an out and back tourist train ride on a 1 mile (1.6 km) section of the branch using steam and diesel locomotives, previously running between Rockingham station (at the back of the Elsecar Heritage Centre) and Hemingfield Basin. The railway was operated using a variety of different preserved rolling stock.

The EHR had planned to eventually operate the line into Cortonwood, with a new halt at Hemingfield, doubling the length of the line to two miles.

Elsecar Heritage Railway was mothballed indefinitely after operators surrender their lease in November 2020, it is reported that a commitment was made by Barnsley Council to reopen the site. The route has been painstakingly recreated in Trainz By Lewis Brown (LJ Trains)

### Requirements....

This route requires a copy of Trainz Railroad Simulator 2019 (Platinum Edition) or later to work and the following DLC packs...

- ECML Kings Cross Edinburgh
- ECML Edinburgh Dundee
- Cornish Mainline & Branches (TRS19)
- Settle & Carlisle (S&C)

#### How To Install....

Within this zip folder you will see a file named "Elsecar Heritage Railway.cdp" drag and drop this to the desktop or any desired file location on your computer. Next launch Trainz and open the "Manage Content" tab this shall bring up the Trainz Content Manager.

| ame Sweetig-Willow Dhe Sektoged<br>Weterig-Willow Dhe Sektoged<br>Weterig-Willow Dhe Sektoged<br>C255 Jefferm neu 16<br>C255 Jefferm Neu 16<br>C255 Jefferm Neu 16<br>Neu 17 Jefferm Neu 16<br>Neu 17 Jefferm Neu 16<br>Neu 17 Jefferm Neu 16<br>Neu 17 Jefferm Neu 16<br>Neu 17 Jefferm Neu 16<br>Neu 17 Jefferm Neu 16<br>Neu 17 Jefferm Neu 16<br>Neu 17 Jefferm Neu 16<br>Neu 17 Jefferm Neu 16<br>Neu 17 Jefferm Neu 16<br>Neu 17 Jefferm Neu 16                                                                                                    | Asset ID           +kued 2044622215-           +kued 2044622255-           +kued 2044622255-           +kued 2044622255-           +kued 204622251-           +kued 20000-007271-           +kued 20000-007271-           +kued 20000-007271-           +kued 2546441007001-           +kued 2546441007001-           +kued 254645450070701- |  |
|----------------------------------------------------------------------------------------------------|----------------------------------------------------------------------------------------------------|--|
| Witterging Witter Um         Picklaged           Witterging Witter Um         Picklaged           & Damain Gun J Bon         Picklaged           & Damain Gun J Bon         Picklaged           & Damain Gun J Bon         Picklaged           & Damain Gun J Bon         Picklaged           & Damain Gun J Bon         Picklaged           & Damain Gun J Bon         Picklaged           Witte Damain Controls         Picklaged           Witte Damain Controls         Picklaged           Witte Damain Controls         Picklaged           Witte Damain Controls         Picklaged           Witte Damain Controls         Picklaged           Witte Damain Controls         Picklaged           Witte Damain Controls         Picklaged           City Ganged Berlen         Picklaged           City Ganged Berlen         Picklaged           City Ganged Berlen         Picklaged           City Ganged Berlen         Picklaged           City Ganged Berlen         Picklaged           City Ganged Berlen         Picklaged           City Wanged Setter         Picklaged           City Wanged Setter         Picklaged           City Wanged Setter         Picklaged           City Wanged Setter                                                                                                    | <ul> <li>+kued9544622219-</li> <li>+kued3544622219-</li> <li>+kued31340422219-</li> <li>+kued31340422231-</li> <li>+kued350508219-10-</li> <li>+kued355568115719-</li> <li>+kued355681157820-10-</li> <li>+kued3556841157781-1</li> <li>+kued3556841157781-1</li> </ul>                                                                      |  |
| Winth Sm         Packagad           Taronais Gun JJan         Packagad           Taronais Gun JJan         Packagad           Taronais Gun JJan         Packagad           Statument Comp Janes         Packagad           USL Detects - Two-staty, Coming Taronage         Packagad           USL Detects - Two-staty, Cop Parency         Packagad           USL Detects - Two-staty, Cop Parency         Packagad           USL Detects - Two-staty, Cop Parency         Packagad           USL Detects - Two-staty, Cop Parency         Packagad           USL Detects - Two-staty, Cop Parency         Packagad           USL Detects - Two-staty, Cop Parency         Packagad           USL State - Two-staty, Cop Parency         Packagad           UVS Begry Rem         Packagad           UVS Begry Rem         Packagad           UVS Begry Rem         Packagad           UVS Begry Rem         Packagad           UVS Begry Rem         Packagad           UVS Begry Rem         Packagad           UVS Begry Rem         Packagad           UVS Begry Rem         Packagad           UND Reg Figs Rem         Packagad           UND Reg Figs Rem         Packagad           UND Rem Figs Rem         Packagad                                                                                                    | <ul> <li>ksu3384422875</li> <li>ksu3384422251</li> <li>ksu3384422251</li> <li>ksu3384422284</li> <li>ksu488080393972715</li> <li>ksu488080391515</li> <li>ksu23586410707015</li> <li>ksu23586410707015</li> <li>ksu23586453564970771615</li> </ul>                                                                                           |  |
| Ternanis Gun 2000 Peckagad Ternanis Gun 2000 Peckagad A                                                                                                    | <ul> <li>4kad3344/22281&gt;</li> <li>4kad3344/2284&gt;</li> <li>4kad83040390781&gt;</li> <li>4kad8304090781&gt;</li> <li>4kad254641007801&gt;</li> <li>4kad254641007801&gt;</li> <li>4kad254641007801&gt;</li> <li>4kad25464107801&gt;</li> </ul>                                                                                            |  |
| Insmite Garage 2 Arr Set Set Set Set Set Set Set Set Set Set                                                                                                    | <pre><kud:3304.2248><br/><kuid:83083.90751><br/><kuid:83083.90751><br/><kuid:33084.9101751><br/><kuid:23459410017501><br/><kuid:23459410017501><br/><kuid:234594510017501></kuid:234594510017501></kuid:23459410017501></kuid:23459410017501></kuid:33084.9101751></kuid:83083.90751></kuid:83083.90751></kud:3304.2248></pre>               |  |
| 84         Pickingd           Bilk         Pickingd           Did Deory-Turon Strattory         Pickingd           Did Deory-Turon Strattory         Pickingd           Did Deory-Turon Strattory         Pickingd           Did Deory-Turon Strattory         Pickingd           Did Deory-Turon Strattory         Pickingd           Did Deory-Turon Strattory         Pickingd           Did Deory-Turon Strattory         Pickingd           Did Deory-Turon Strattory         Pickingd           Did Deory-Turon Strattory         Pickingd           Did Deory-Turon Strattory         Pickingd           Did Deory-Turon Strattory         Pickingd           Did Deory-Turon Strattory         Pickingd           Did Deory-Turon Strattory         Pickingd           Did Deory Strattory         Pickingd           Did Deory Strattory         Pickingd           Disout Strattory         Pickingd           Disout Strattory         Pickingd           Disout Strattory         Pickingd           Disout Strattory         Pickingd           Disout Strattory         Pickingd           Disout Strattory         Pickingd           Disout Strattory         Pickingd           Disout Strattory                                                                                                    | <pre></pre>                                                                                                    |  |
| Bill Schemister         Packaged           Bill Derose, Turne, Greining Bernsper         Packaged           Bill Derose, Turne, Greining Bernsper         Packaged           Bill Derose, Turne, Greining Bernsper         Packaged           Bill Derose, Turne, Greining Bernsper         Packaged           Statut Bernsper         Packaged           Statut Bernsper         Packaged           Statut Bernsper         Packaged           Statut Bernsper         Packaged           Statut Bernsper         Packaged           Statut Bernsper         Packaged           Viz Bergy Statut Bernsper         Packaged           Viz Bergy Bernsper         Packaged           Viz Bergy Bernsper         Packaged           Turnout Frig Byth Rate         Packaged           Turnout Frig Byth Rate         Packaged           Turnout Frig Byth Rate         Packaged           Turnout Frig Byth Rate         Packaged           Turnout Frig Byth Rate         Packaged           Turnout Frig Byth Rate         Packaged           Turnout Frig Byth Rate         Packaged           Turnout Frig Byth Rate         Packaged           Turnout Frig Byth Rate         Packaged           Turnout Frig Byth Rate         Packaged <td><kuid:883063:901151><br/><kuid:3354694:100796:1><br/><kuid:3554694:100792:1><br/><kuid:2554694:1007716:1></kuid:2554694:1007716:1></kuid:3554694:100792:1></kuid:3354694:100796:1></kuid:883063:901151></td> <td></td>                                                                                                    | <kuid:883063:901151><br/><kuid:3354694:100796:1><br/><kuid:3554694:100792:1><br/><kuid:2554694:1007716:1></kuid:2554694:1007716:1></kuid:3554694:100792:1></kuid:3354694:100796:1></kuid:883063:901151>                                                                                                    |  |
| 142 Order-Novady, forming     Packaged       142 Order-Novady, forming framegram     Packaged       133 Order-Linex, for Novady, for     Packaged       133 Order-Linex, for Novady, for     Packaged       133 Order-Linex, for Novady, for     Packaged       133 Order-Linex, for Novady, for     Packaged       133 Order-Linex, for Novady, for Novady, for No                                                                                                    | < kuid2:354694;100760;1><br>< kuid2:354694;100792;1><br>< kuid2:354694;100716;1>                                                                                                    |  |
| 1180 Darkovyc, Turor, Doring Tasmiyar     Pakagad       1180 Darkovyc, Turor, Doring Tasmiyar     Pakagad       1181 Turor, Durovyc, Day Yakangar     Pakagad       1181 Turor, Durovyc, Day Yakangar     Pakagad       1181 Turor, Durovyc, Day Yakangar     Pakagad       1181 Turor, Durovyc, Day Yakangar     Pakagad       1181 Turor, Durovyc, Day Yakangar     Pakagad       1181 Turor, Darkovyc, Day Yakangar     Pakagad       1191 Turor, Day Tag Turor, Day Turor, Day Turor                                                                                                    | <kuid2:354694:100792:1><br/><kuid2:354694:100716:1></kuid2:354694:100716:1></kuid2:354694:100792:1>                                                                                                    |  |
| 2133 Otder: Noveship, Dry         Peckinged           2133 Otder: Noveship, Dry Partneger         Peckinged           mesce MR Xape         Peckinged           Sk Jahom men 11b         Institute from DL           Sk Jahom men 11b         Institute from DL           V/25 Bogy American         Peckinged           V/25 Bogy American         Peckinged           V/25 Bogy American         Peckinged           V/25 Bogy American         Peckinged           V/25 Bogy American         Peckinged           V/25 Bogy American         Peckinged           V/25 Bogy American         Peckinged           V/25 Bogy American         Peckinged           V/25 Bogy American         Peckinged           V/25 Bogy American         Peckinged           V/25 Bogy American         Peckinged           V/26 Bogy American         Peckinged           V/26 Bogy American         Peckinged           V/26 Bogy American         Peckinged           V/26 Bogy American         Peckinged           V/26 Bogy American         Peckinged           V/26 Bogy American         Peckinged           V/26 Bogy American         Peckinged           V/26 Bogy American         Peckinged           V/26 Bogy American                                                                                                    | <kuid2:354694:100716:1></kuid2:354694:100716:1>                                                                                                    |  |
| Tarton - Duronya, Day Pesinger         Pakkagad           Status Michael - Pakkagad         Pakkagad           Status Michael - Pakkagad         Pakkagad           Status Michael - Pakkagad         Pakkagad           102 engine         Pakkagad           103 engine         Pakkagad           104 engine         Pakkagad           105 engine         Pakkagad           107 Senger Nene         Pakkagad           107 Senger Nene         Pakkagad           108 Senger Nene         Pakkagad           108 Senger Nene         Pakkagad           108 Senger Nene         Pakkagad                                                                                                    |                                                                                                    |  |
| Nacas MA: Sages         Packaged           SK, platform new 11b         Installed from DL           SK, platform new 11b         Installed from DL           SK, platform new 11b         Packaged           Nacy Mark Sages         Packaged           Nacy Mark Sages         Package                                                                                                    | <kuid2:354694:100772:1></kuid2:354694:100772:1>                                                                                                    |  |
| exca M32 spain<br>exca M32 spain<br>(K) Alerom en i<br>162 engine<br>162 engine<br>162 engine<br>162 engine<br>163 engine<br>163 engine<br>164 engine<br>164 e | <kuid2:361619:42:1></kuid2:361619:42:1>                                                                                                    |  |
| Sk platform isse I bis interfation Di<br>Artikaged i Pakkaged  vergelvingstuffet i Pakkaged  vergelvingstuffet i Pakkaged  verg                                                                                                    | <kuid2:361619:43:1></kuid2:361619:43:1>                                                                                                    |  |
| 120. organic         Picklaged           120. organic         Picklaged           1273 Bogy Sind Biom         Picklaged           1273 Bogy Sind Biom         Picklaged           1273 Bogy Sind Biom         Picklaged           1273 Bogy Sind Biom         Picklaged           1273 Bogy Sind Biom         Picklaged           1273 Bogy Sind Biom         Picklaged           1273 Bogy Sind Biom         Picklaged           1270 Biogh Sind Biom         Picklaged           1270 Biogh Sind Biom         Picklaged           1270 Biogh Sind Biom         Picklaged           1270 Biogh Sind Biom         Picklaged           1270 Biogh Sind Biom         Picklaged           1270 Biogh Sind Biom         Picklaged           1270 Biogh Sind Biom         Picklaged           1270 Biogh Sind Biom         Picklaged           1270 Biogh Sind Biom         Picklaged           1270 Biogh Sind Biom         Picklaged           1270 Biogh Sind Biom         Picklaged           1270 Biogh Sind Biomand         Picklaged           1270 Biogh Sind Biomand         Picklaged           1270 Biogh Sind Biomand         Picklaged           1270 Biogh Sind Biomand         Picklaged           1270 Biogh Sind Bi                                                                                                    | OLS <kuid2:517519:12110:1></kuid2:517519:12110:1>                                                                                                    |  |
| vegArgangtalite Pstagad<br>vegArgangtalite Pstagad<br>(1/25 Bogs) and Bogs<br>(1/25 Bogs) And Pstagad<br>(1/25 Bogs) And Pstagad                                                                                                    | <kuid2:46162:51162:9></kuid2:46162:51162:9>                                                                                                    |  |
| Vi2b Bogs and Boxin         Packaged           Vi2b Bogs (me)         Packaged           Vi2b Bogs (me)         Packaged           Vi2b Bogs (me)         Packaged           Vi2b Bogs (me)         Packaged           Vi2b Bogs (me)         Packaged           Viab Bogs (me)         Packaged           Viab Bogs (me)         Packaged           Viab Bogs (me)         Packaged           Viamouf Fog Lift Marky         Packaged           Viamouf Fog Lift Marky         Packaged </td <td><kuid2;73394:40089:1></kuid2;73394:40089:1></td> <td></td>                                                                                                    | <kuid2;73394:40089:1></kuid2;73394:40089:1>                                                                                                    |  |
| Vizi Bogy Nev         Pickugel           Vizi Bogy Nev         Pickugel           Vizi Bogy Nev         Pickugel           Vizi Bogy Nev         Pickugel           Vizi Bogy Nev         Pickugel           Vizi Bogy Nev         Pickugel           Tumod Fog Ryth Ruly         Pickugel           Tumod Fog Ryth Ruly         Pickugel           Tumod Fog Ryth Ruly         Pickugel           Tumod Fog Ryth Ruly         Pickugel           Tumod Fog Ryth Ruly         Pickugel           Tumod Fog Ryth Ruly         Pickugel           Tumod Fog Ryth Ruly         Pickugel           Tumod Fog Ryth Ruly         Pickugel           Tumod Fog Ryth Ruly         Pickugel           Tumot Fog Ryth Ruly         Pickugel           Tumot Fog Ryth Ruly         Pickugel           Timos Roysond         Pickugel           Timos Roysond         Pickugel           Timos Roysond         Pickugel           Timos Roysond         Pickugel           Timos Roysond         Pickugel           Timos Roysond         Pickugel           Timos Roysond         Pickugel           Sunting personal         Pickugel           Suntring personal         Pickugel     <                                                                                                    | <kr></kr> kriel2:404575:1870401004:12>                                                                                                    |  |
| Vizi Biographic         Packaged           Vizi Biographic         Packaged           Timonal Fing Right Ratury         Packaged           Timonal Fing Right Ratury         Packaged           Timonal Fing Right Ratury         Packaged           Timonal Fing Right Ratury         Packaged           Timonal Fing Right Ratury         Packaged           Timonal Fing Life Thatary         Packaged           Timonal Fing Life Thatary         Packaged           Timonal Fing Life Thatary         Packaged           Timonal Fing Life Thatary         Packaged           Timonal Fing Life Thatary         Packaged           Timonal Fing Life Thatary         Packaged           Timonal Fing Life Thatary         Packaged           Timonal Fing Life Thatary         Packaged           Timonal Fing Life Thatary         Packaged           Timonal Fing Life Thatary         Packaged           Timonal Fing Packaged         Packaged           Timonal Fing Packaged         Packaged           Timonal Fing Packaged         Packaged           Timonal Fing Packaged         Packaged           Sharting personal         Packaged           Sharting personal         Packaged           Sharting personal         Packaged                                                                                                    | <kuid2:404575:1870401002:12></kuid2:404575:1870401002:12>                                                                                                    |  |
| Yizi Bago         Pickagd           Yizi Bago         Pickagd           Tumouf Fog Right Ruly         Pickagd           Tumouf Fog Right Ruly         Pickagd                                                                                                    | < build24045751870401003-12>                                                                                                    |  |
| Wedehips Pickager<br>Timmot Frig Right Rav Pickaged<br>Timmot Frig Right Rav Pickaged<br>Timmot Frig Right Rav Pickaged<br>Timmot Frig Right Rav Pickaged<br>Timmot Frig Left Bitty<br>None Frig Left Bitty<br>Timos Strong Angel<br>Timos Strong Pickaged<br>Timos Strong Pickaged<br>Timos Strong Pickaged<br>Timos Strong Pickaged<br>Timos Right Pickaged<br>Timos Right Pickaged<br>Timos Right Pickaged<br>Timos Right Pickaged<br>Disnet Right Pickaged<br>Disnet Right Pickage                                                                                                    | colete                                                                                                    |  |
| Tumor for glight Rury         Pickagel           Tumor for glight Rury         Pickagel           Tumor for glight Rury         Pickagel           Tumor for glight Rury         Pickagel           Tumor for glight Rury         Pickagel           Tumor for glight Rury         Pickagel           Tumor for glight Rury         Pickagel           Tumor for glight Rury         Pickagel           Tumor for glight Rury         Pickagel           Tumor for glight Rury         Pickagel           Tumor for glight Rury         Pickagel           Tumor for glight Rury         Pickagel           Tumor for glight Rury         Pickagel           Tumor forgen Rury         Pickagel           Tumor Sopranol         Pickagel           Shurthg presonal         Pickagel           Shurthg presonal         Pickagel           Shurthg presonal         Pickagel           Shurthg presonal         Pickagel           Shurthg presonal         Pickagel           Shurthg presonal         Pickagel           Shurthg presonal         Pickagel           Shurthg presonal         Pickagel                                                                                                    | < build > 404575-1870404005-10 >                                                                                                    |  |
| Turnes freg fight Fare         Packaged           Turnes freg fight Pare         Packaged           Turnes freg fight Fare         Packaged           Turnes freg fight Fare         Packaged           Turnes freg fight Fare         Packaged           Turnes freg fight Fare         Packaged           Turnes freg fight Fare         Packaged           Turnes freg fight Fare         Packaged           Turnes freg fight Fare         Packaged           Turnes freg fight Fare         Packaged           Turnes freg fight Fare         Packaged           Turnes freg fight Fare         Packaged           Turnes freg fight Fare         Packaged           Turnes freg fight Fare         Packaged           Turnes freg fight Fare         Packaged           Turnes freg fight Fare         Packaged           Soution personal         Packaged           Soution personal         Packaged           Soution personal         Packaged           Soution personal         Packaged           Soution personal         Packaged           Soution personal         Packaged           Soution personal         Packaged           Soution personal         Packaged                                                                                                    | <pre>cbuid2-404575-1870305006-10x</pre>                                                                                                    |  |
| Turonck Fog Byldt Pocksparl<br>Turonck Fog Lift Naty Pocksparl<br>Turonck Fog Lift Naty Pocksparl<br>Turonck Fog Lift Naty Pocksparl<br>Turonck Fog Lift Naty Pocksparl<br>Turonck Fog Lift Naty Pocksparl<br>Turonck Fog Lift Naty Pocksparl<br>Turonck Fog Lift Naty Pocksparl<br>Turonck Fog (nov) Pocksparl<br>Turonck Fog (nov) Pocksparl<br>Turonck Fog (nov) Pocksparl<br>Turonck Fog (nov) Pocksparl<br>Sunding personal Pocksparl<br>Sunding personal Pocksparl<br>Sunding personal Pocksparl<br>Sunding personal Pocksparl<br>Sunding personal Pocksparl                                                                                                    | <br>classid2.404575.1870205004.10>                                                                                                    |  |
| Tumon Fog Leff Mary         Peckaged           Tumon Fog Leff Mary         Peckaged           Tumon Fog Leff Mary         Peckaged           Tumos Kourd         Peckaged           Tumos Kourd         Peckaged           Tumos Kourd         Peckaged           Tumos Kourd         Peckaged           Tumos Kourd         Peckaged           Tumos Kourd         Peckaged           Tumos Kourd         Peckaged           Tumos Kourd         Peckaged           Tumos Represent         Peckaged           Tumos Represent         Peckaged           Sourting personal         Peckaged           Sourting personal         Peckaged           Sourting personal         Peckaged           Sourting personal         Peckaged           Sourting personal         Peckaged           Sourting personal         Peckaged           Sourting personal         Peckaged           Sourting personal         Peckaged           Sourting personal         Peckaged           Sourting personal         Peckaged                                                                                                    | chaid: 404575 1070500000 105                                                                                                    |  |
| Tumon Frig Link Bar         Packaged           Tumos Frig Link Bar         Packaged           Tumos Konuch         Packaged           Tumos Konuch         Packaged           Tumos Konuch         Packaged           Tumos Konuch         Packaged           Tumos Konuch         Packaged           Tumos Konuch         Packaged           Tumos Kongin         Packaged           Tumored Agin         Packaged           Shanting personal         Packaged           Dunnting personal         Packaged           Shanting personal         Packaged           Shanting personal         Packaged           Shanting personal         Packaged           Shanting personal         Packaged           Shanting personal         Packaged           Shanting personal         Packaged                                                                                                    |                                                                                                    |  |
| Tumon Frequent         Packaged           Trans Sound         Packaged           Trans Tumon         Packaged           Trans Tumon         Packaged           Trans Tumon         Packaged           Trans Tumon         Packaged           Trans Tumon Segregized         Packaged           Trans Depression         Packaged           Trans Depression         Packaged           Tumore Segregized         Packaged           Tumore Segregized         Packaged           Sounting personal         Packaged           Sounting personal         Packaged           Sounting personal         Packaged           Sounting personal         Packaged           Sounting personal         Packaged           Sounting personal         Packaged           Sounting personal         Packaged                                                                                                    | < 101021404575197020500210>                                                                                                    |  |
| Tans Saud         PekSagel           Tans Komscold         PekSagel           Tans Komscold         PekSagel           Tans Komscold         PekSagel           Tans Rist Call         PekSagel           Tans Rist Call         PekSagel           Tans Rist Call         PekSagel           Tans Rist Call         PekSagel           Tans Rist Call         PekSagel           Stanting personal         PekSagel           Stanting personal         PekSagel           Stanting personal         PekSagel           Stanting personal         PekSagel           Stanting personal         PekSagel           Stanting personal         PekSagel           Stanting personal         PekSagel           Stanting personal         PekSagel                                                                                                    | <br>clouid24045751870205003105                                                                                                    |  |
| Tasa Kenasand Peksigad<br>Tasa Kenasand Peksigad<br>Tasa KenitS Gab Peksigad<br>Tasa KenitS Gab Peksigad<br>Tasa Bagapasan (Peksigad<br>Tamos Bagarana) Peksigad<br>Shanting paranal Peksigad<br>Shanting paranal Peksigad<br>Shanting paranal Peksigad<br>Shanting paranal Peksigad<br>Shanting paranal Peksigad<br>Shanting paranal Peksigad                                                                                                    |                                                                                                    |  |
| Two Expression: Pokaged<br>Two Expression: Pokaged<br>Two Expression: Pokaged<br>Two Expression: Pokaged<br>Two Expression: Pokaged<br>Southorp ensmal<br>Southorp ensmal Pokaged<br>Southorp ensmal Pokaged<br>Southorp ensmal Pokaged<br>Southorp ensmal Pokaged<br>Southorp ensmal Pokaged                                                                                                    | KRU0224045751670405003107                                                                                                    |  |
| Taxo Eleftor Scie         Polsbaget           Taxo Elegerismic         Polsbaget           Taxo Elegerismic         Polsbaget           Taxo Elegerismic         Polsbaget           Taxo Elegerismic         Polsbaget           Stanting personal         Polsbaget           Stanting personal         Polsbaget           Stanting personal         Polsbaget           Stanting personal         Polsbaget           Stanting personal         Polsbaget           Stanting personal         Polsbaget           Stanting personal         Polsbaget                                                                                                    | <rui021404575167040500210></rui021404575167040500210>                                                                                                    |  |
| Hank Birls Cald         Petchaget           Hank Disposition         Petchaget           Hank Disposition         Petchaget           Standing personal         Petchaget           Stanting personal         Petchaget           Stanting personal         Petchaget           Stanting personal         Petchaget           Stanting personal         Petchaget           Stanting personal         Petchaget           Stanting personal         Petchaget           Stanting personal         Petchaget           Stanting personal         Petchaget                                                                                                    | < KUID24040731070403002103                                                                                                    |  |
| Into taggeroladi Pickager<br>Tarowych Aglia Pickager<br>Tarowych Aglia Pickager<br>Shontha personal Pickager<br>Shontha personal Pickager<br>Shontha personal Pickager<br>Shontha personal Pickager<br>Shontha personal Pickager<br>Shontha personal Pickager                                                                                                    | < kuidz:404575:1870402006:10>                                                                                                    |  |
| Ilata koğçi (den) ékcüşde<br>Tahışınd Aşlını<br>Tahışınd Aşlını<br>Sunuting paranal Peckaşad<br>Sunuting paranal Peckaşad<br>Sunuting paranal Peckaşad<br>Sunuting paranal Peckaşad<br>Sunuting paranal Peckaşad                                                                                                    | < RUID214045751870405001110>                                                                                                    |  |
| Itanyut Agins Peccaged<br>Shunting personal Peccaged<br>Shunting personal Peccaged<br>Shunting personal Peccaged<br>Shunting personal Peccaged<br>Shunting personal Peccaged<br>Shunting personal Peccaged                                                                                                    | < KURD21404373187040100010>                                                                                                    |  |
| Shuthing personal Packaged<br>Shuthing personal Packaged<br>(Shuthing personal Packaged<br>Shuthing personal Packaged<br>Shuthing personal Packaged<br>Shuthing personal Packaged                                                                                                    | <kuid2:404575:1870303005:10></kuid2:404575:1870303005:10>                                                                                                    |  |
| Shunting personal Packaged<br>Shunting personal Packaged<br>Shunting personal Packaged<br>Shunting personal Packaged<br>Shunting personal Packaged                                                                                                    | < kuid.:404575:1870104003:10>                                                                                                    |  |
| Shunting personal Packaged<br> Shunting personal Packaged<br> Shunting personal Packaged<br> Shunting personal Packaged                                                                                                    | <ruid2:404573:1870104020:11></ruid2:404573:1870104020:11>                                                                                                    |  |
| Shunting personal Packaged<br> Shunting personal Packaged<br> Shunting personal Packaged                                                                                                    | <kurd2:404575:1870104008:10></kurd2:404575:1870104008:10>                                                                                                    |  |
| Shunting personal Packaged<br> Shunting personal Packaged<br> Shunting personal Packaged                                                                                                    | <kurd.2404575:1870104008:10></kurd.2404575:1870104008:10>                                                                                                    |  |
| Shunting personal Packaged<br>  Shunting personal Packaged                                                                                                    | <kuid2:404575:1870104002:10></kuid2:404575:1870104002:10>                                                                                                    |  |
| Shunting personal Packaged                                                                                                    | <kuid2:404575:1870104007:10></kuid2:404575:1870104007:10>                                                                                                    |  |
|                                                                                                    | <kuid2:404575:1870104009:10></kuid2:404575:1870104009:10>                                                                                                    |  |
| Shunting personal Packaged                                                                                                    | <kuid2:404575:1870104010:10></kuid2:404575:1870104010:10>                                                                                                    |  |
| Shunting personal Packaged                                                                                                    | <kuid2:404575:1870104004:10></kuid2:404575:1870104004:10>                                                                                                    |  |
| Scrap-Boxes Packaged                                                                                                    | <kuid2:404575:1870404004:12></kuid2:404575:1870404004:12>                                                                                                    |  |
| Scrap Packaged                                                                                                    | <kuid2:404575:1870404002:10></kuid2:404575:1870404002:10>                                                                                                    |  |
| Sand Packaged                                                                                                    | <kuid2:404575:1870404003:10></kuid2:404575:1870404003:10>                                                                                                    |  |
| I Locomotive-Bogey Packaged                                                                                                    | <kuid2:404575:1870303003:10></kuid2:404575:1870303003:10>                                                                                                    |  |
| J  Licht-Sperrsignal Siemens Mast Bahnsteig Packaged                                                                                                    |                                                                                                    |  |

In the Trainz content manager move your cursor up to the top left hand side and select "File" then "Import Content Files"

| File Edit Developer Content         |                                        |                   |  |
|-------------------------------------|----------------------------------------|-------------------|--|
| Show Launch Window                  | ,                                      | ~                 |  |
| Close Window                        | Ctrl+W                                 | Status            |  |
|                                     |                                        | Packaged          |  |
| View Online Documentation           |                                        | Packaged          |  |
| View Credits                        |                                        | Packaged          |  |
| Charle Carrier                      | Chill D                                | Packaged          |  |
| Start Game                          | Ctri+K                                 | Packaged          |  |
| Visit Test Track                    |                                        | Packaged          |  |
| Import Content Files                | )                                      | Packaged          |  |
| Import Content Folder               |                                        | Packaged          |  |
| Install Purchased Items From Disk   |                                        | Packaged          |  |
| M≌U182 Turov - Darovoye, Day Passer | N≌0182 Turov - Darovoye, Day Passenger |                   |  |
| Тележка М62 передняя                |                                        | Packaged          |  |
| Тележка M62 задняя                  |                                        | Packaged          |  |
| CZSK platform new 1 lib             |                                        | Installed from DI |  |
| ČD 162 engine                       |                                        | Packaged          |  |
| ♣ ÖvergÃ¥ngsställe                  |                                        | Packaged          |  |
| TE ICII V25 Bogey Sand Brown        |                                        | Packaged          |  |

Find the file you placed onto the desktop or temporary folder on your PC named "Elsecar Heritage Railway.cdp" and double click to open, this should install the route pack into Trainz for you. You will notice a drop down bar called "Filter" click on this and select "Today" this should take you to the Elsecar Heritage Railway route file you just installed.

| File     | Content Ma<br>Edit De                                                                 | inager<br>eveloper Content                                                                                                    |               |       |
|----------|---------------------------------------------------------------------------------------|----------------------------------------------------------------------------------------------------|---------------|-------|
| ►        | Filter:                                                                               | Installed                                                                                                    | ~             |       |
| Na       | All Content                                                                           |                                                                                                    |               | 4     |
| ******** | ◆Weeping<br>◆Wattle 5<br>◆Tasmani<br>◆Tasmani<br>路基-4<br>桥梁端头<br>№2183 Da<br>№2135 De | Locally Modified<br>Open For Editing<br>Download Station<br>Faulty<br>Routes & Sessions<br>Today<br>My Content<br>Custom<br>-<br>Default Picklist<br>-<br>Edit Filters and Picklists |               |       |
| 函        | Nº0182 Tu                                                                             | rov - Darovoye, Day Passenger                                                                                                    | Packaged      |       |
| ٥        | 🕽 Тележка M62 передняя                                                                |                                                                                                    | Packaged      |       |
| ¢        | 🗦 Тележка M62 задняя                                                                  |                                                                                                    | Packaged      |       |
| $\odot$  | CZSK platform new 1 lib                                                               |                                                                                                    | Installed fro | m DLS |
| ¢        | È ČD 162 engine                                                                       |                                                                                                    | Packaged      |       |
| *        | A–vergA¥ngsstA¤lle                                                                    |                                                                                                    | Packaged      |       |
| ¢        | CJ Y25 Bo                                                                             | ogey Sand Brown                                                                                                    | Packaged      |       |
| ¢        | CJ Y25 Bo                                                                             | ogey New                                                                                                    | Packaged      |       |
| ¢        | CJ Y25 Bo                                                                             | ogey Brown                                                                                                    | Packaged      |       |

You will notice that the route currently shows up as faulty/missing dependencies do not threat this is not an issue and just requires you to download some additional freeware assets and content from the Auran Trainz Download Station, Simply right click on the route name and select download and this should download all the required freeware assets for the route (Note: Don't forget to make sure you have logged into your account via the "MyTrainz" login tab in "Trainz Settings")

|                                                                                                    | -                                |                            |                                                    |                                                     |  |
|----------------------------------------------------------------------------------------------------|----------------------------------|----------------------------|----------------------------------------------------|-----------------------------------------------------|--|
| Felsen5                                                                                                    | Packaged                         |                            | <kuid2:151< td=""><td>900:500189</td></kuid2:151<> | 900:500189                                          |  |
| Felsen3                                                                                                    | Packaged                         | Packaged<br>Packaged       |                                                    | <kuid2:151900:500187< td=""></kuid2:151900:500187<> |  |
| Felsen1                                                                                                    | Packaged                         |                            |                                                    | 900:500185                                          |  |
| Elsecar Heritage Railway                                                                                                    | Installed fro                    | m DLS Missing dependencies | < kuid-8830                                        | 40:105808>                                          |  |
| DB Steam Wheelset 5 Axles PBR (85)                                                                                          | Package                          | Download                   |                                                    | 57:200007                                           |  |
| BR WagonWheelset abdisc                                                                                                    | Package                          | Download this Version      |                                                    | 50020>                                              |  |
| BR WagonWheelset 3hole2                                                                                                    | Package                          | Upload to DLS              |                                                    | 3:50030:1                                           |  |
| 20 9 wheelset                                                                                                    | Package                          | Export to CDP              |                                                    | ):50000:2                                           |  |
|                                                                                                    |                                  | Delete                     | Ctrl+Delete                                        |                                                     |  |
| <kuid2:<br><kuid2:< td=""><td>92263:50030:1&gt;<br/>60850:50000:2&gt;</td><td></td><td></td><td></td></kuid2:<></kuid2:<br> | 92263:50030:1><br>60850:50000:2> |                            |                                                    |                                                     |  |
| Downloading                                                                                                    |                                  |                            | - 0 ×                                              |                                                     |  |
| File Edit Developer Content                                                                                                 |                                  |                            |                                                    |                                                     |  |
| Searching asset 'Elsecar Heritage F<br>(0 remaining)                                                                        | Railway'                         |                            |                                                    |                                                     |  |
| ×                                                                                                    |                                  |                            |                                                    |                                                     |  |
| I Search                                                                                                    |                                  |                            |                                                    |                                                     |  |
| Message                                                                                                    |                                  |                            |                                                    | -                                                   |  |
| Searching asset 'Elsecar Heritage R                                                                                         | tailway'                         |                            |                                                    | l                                                   |  |
|                                                                                                    |                                  |                            |                                                    |                                                     |  |
|                                                                                                    |                                  |                            |                                                    |                                                     |  |
| _                                                                                                    |                                  |                            |                                                    |                                                     |  |
|                                                                                                    |                                  |                            |                                                    |                                                     |  |

Once downloaded the route should no longer show up as faulty and should be all ready to go!!, Open up Trainz, Select the route and create a session, a few preset consists and locos should already be placed on the route based on the year 2010 of Elsecar Railway Operations, press "Ctrl F2" to start driving!! The route runs one mile from Elsecar to Tingle Bridge Lane Crossing and Back Top & Tail.

# Points Of Interest....

### **Elsecar Station...**

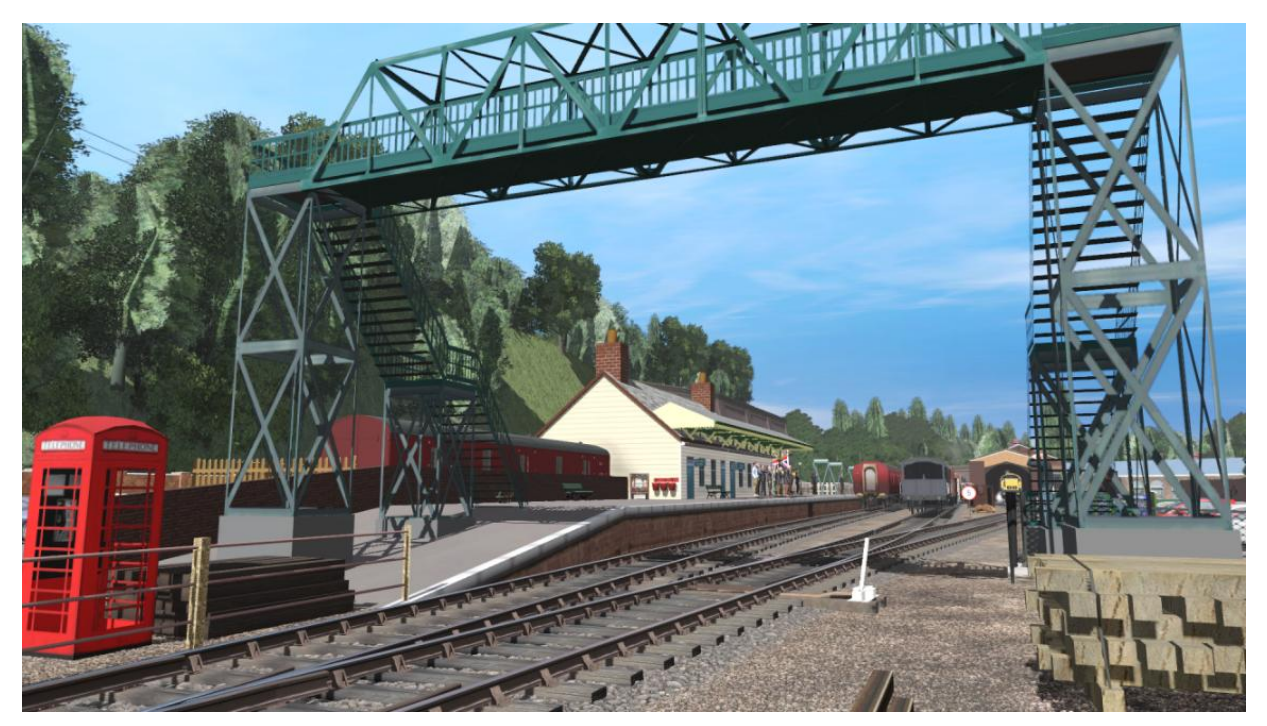

Elsecar Yard...

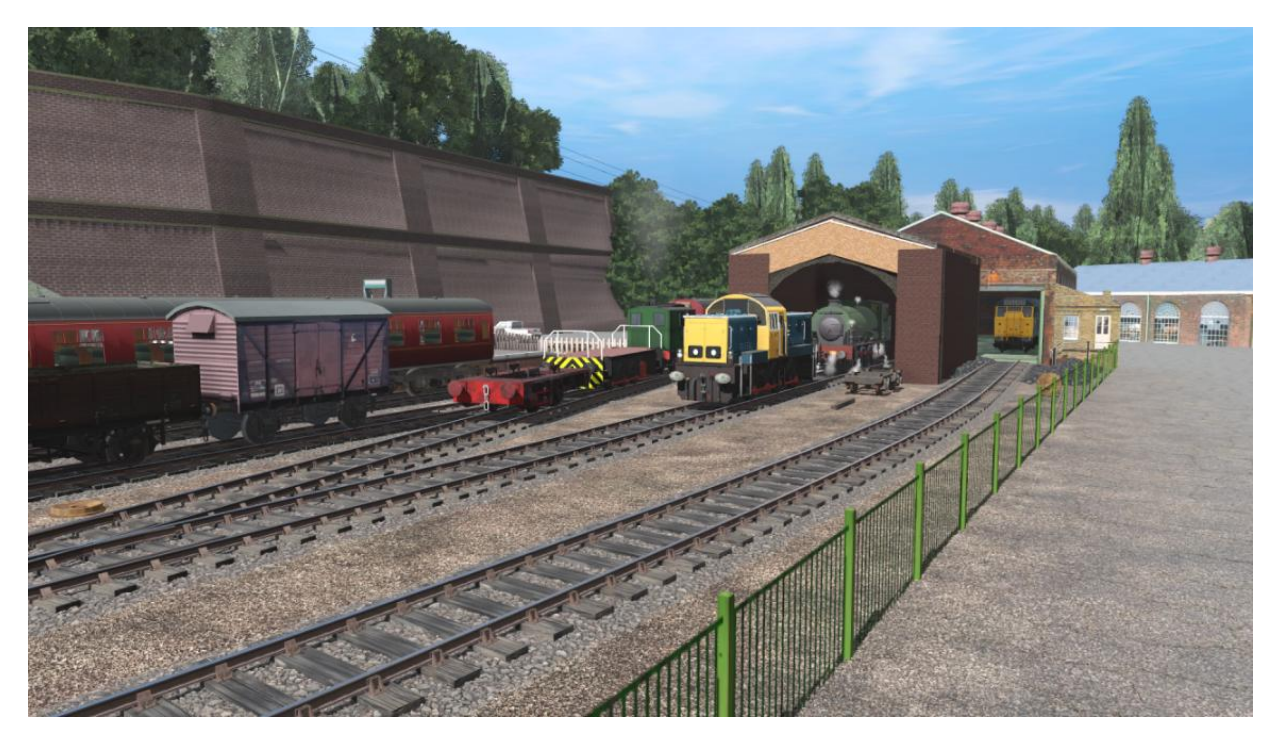

Elsecar Heritage Centre & Carpark...

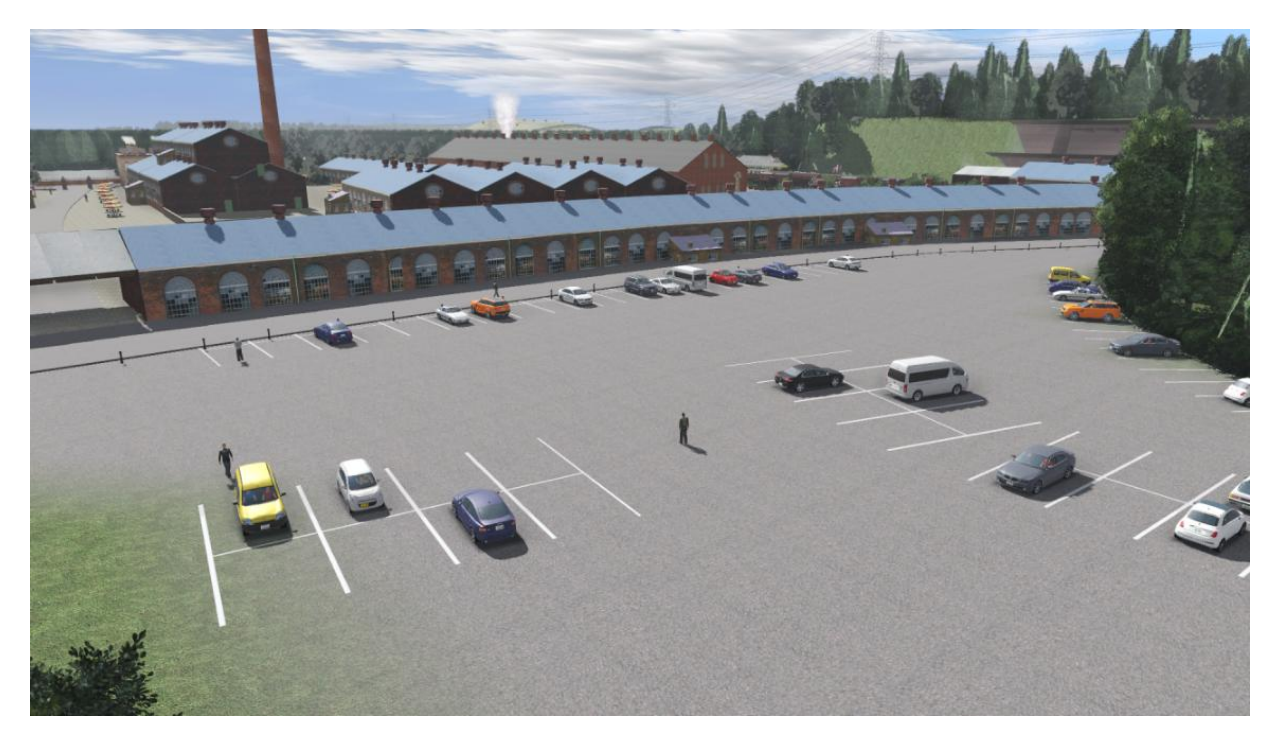

Elsecar Town & Bus Stop...

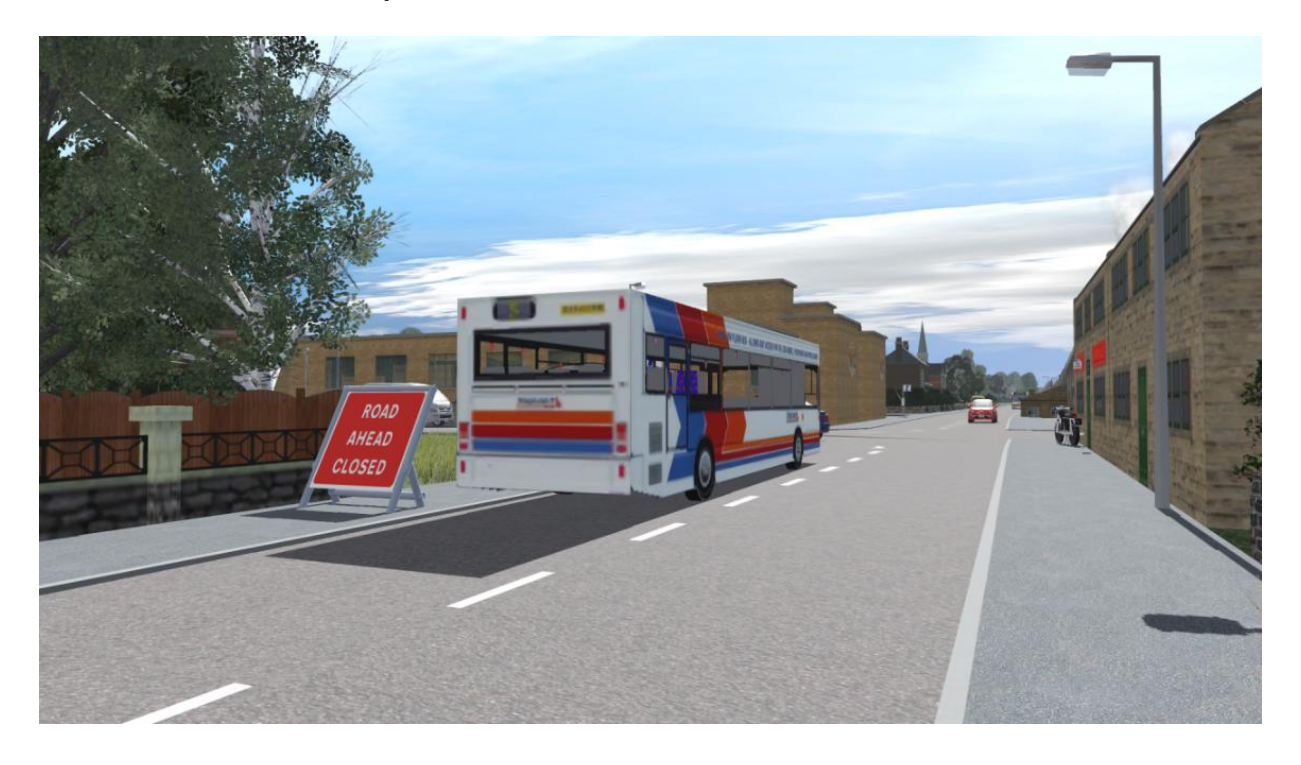

Elsecar Golf Course & Cricket Club...

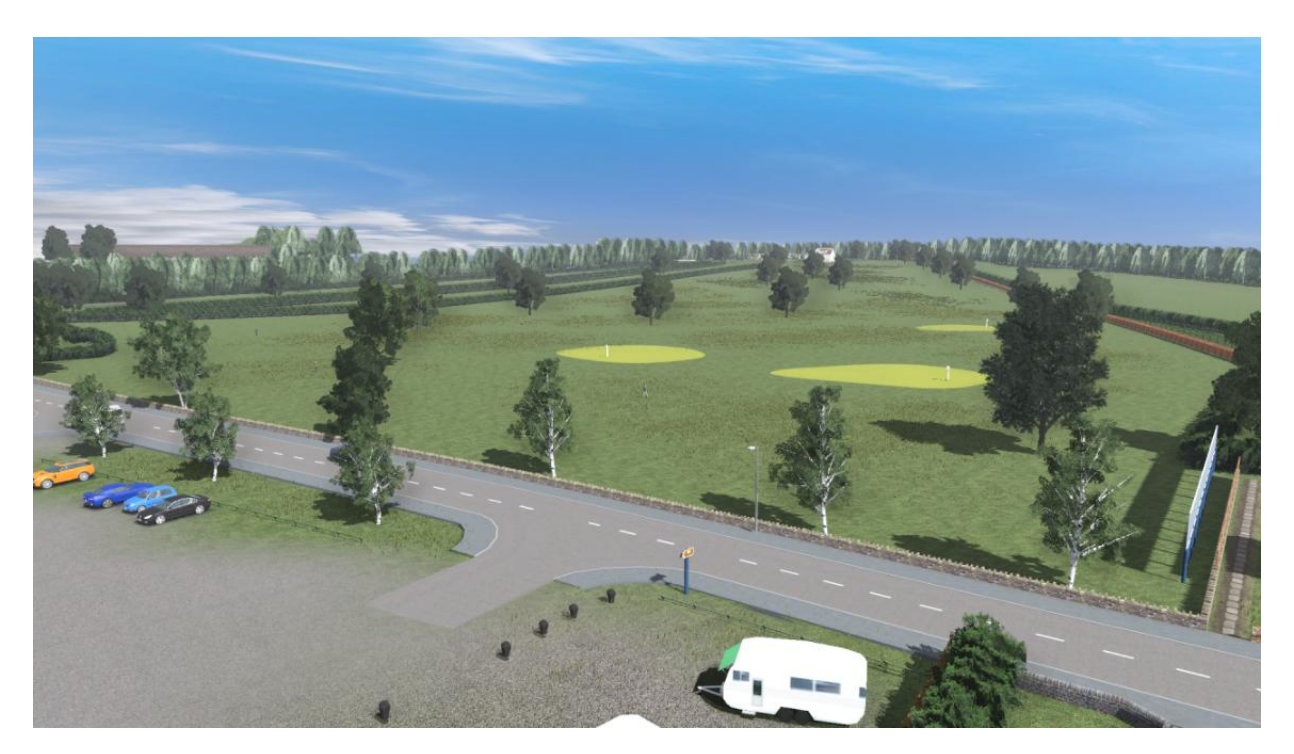

Elscar Reservoir...

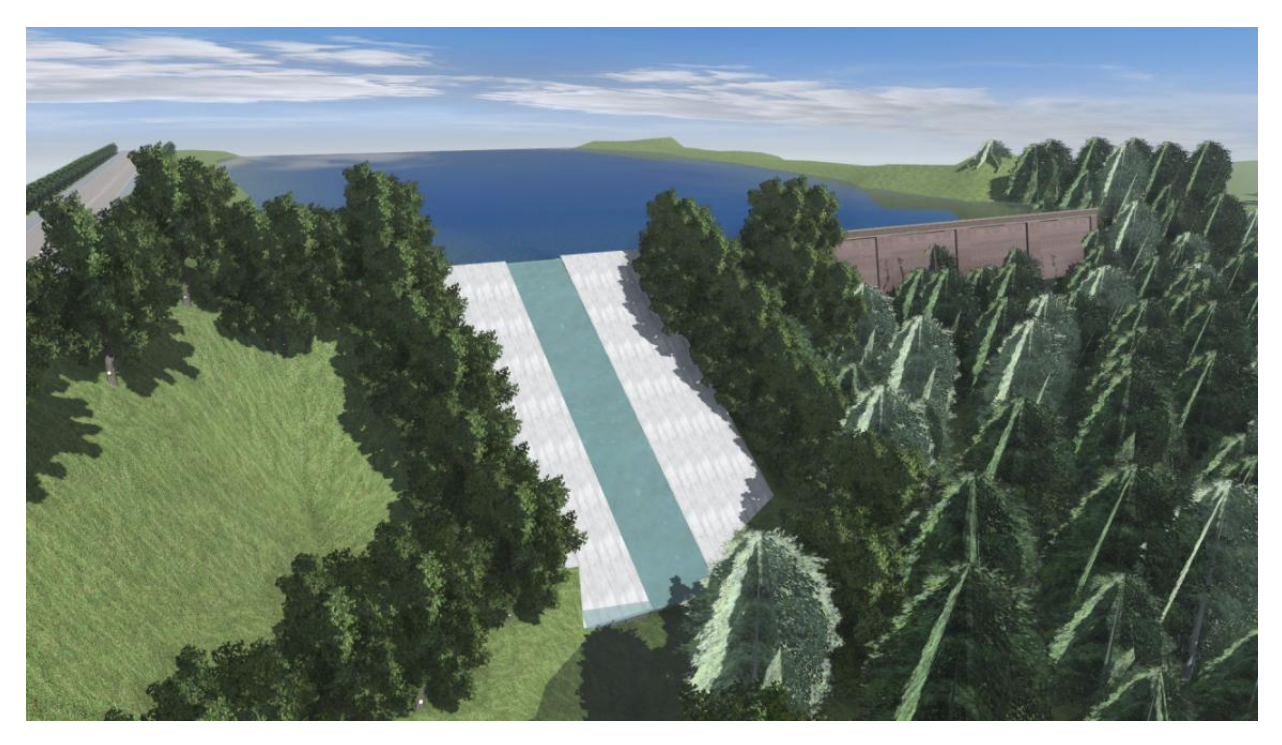

Hemingfield Colliery...

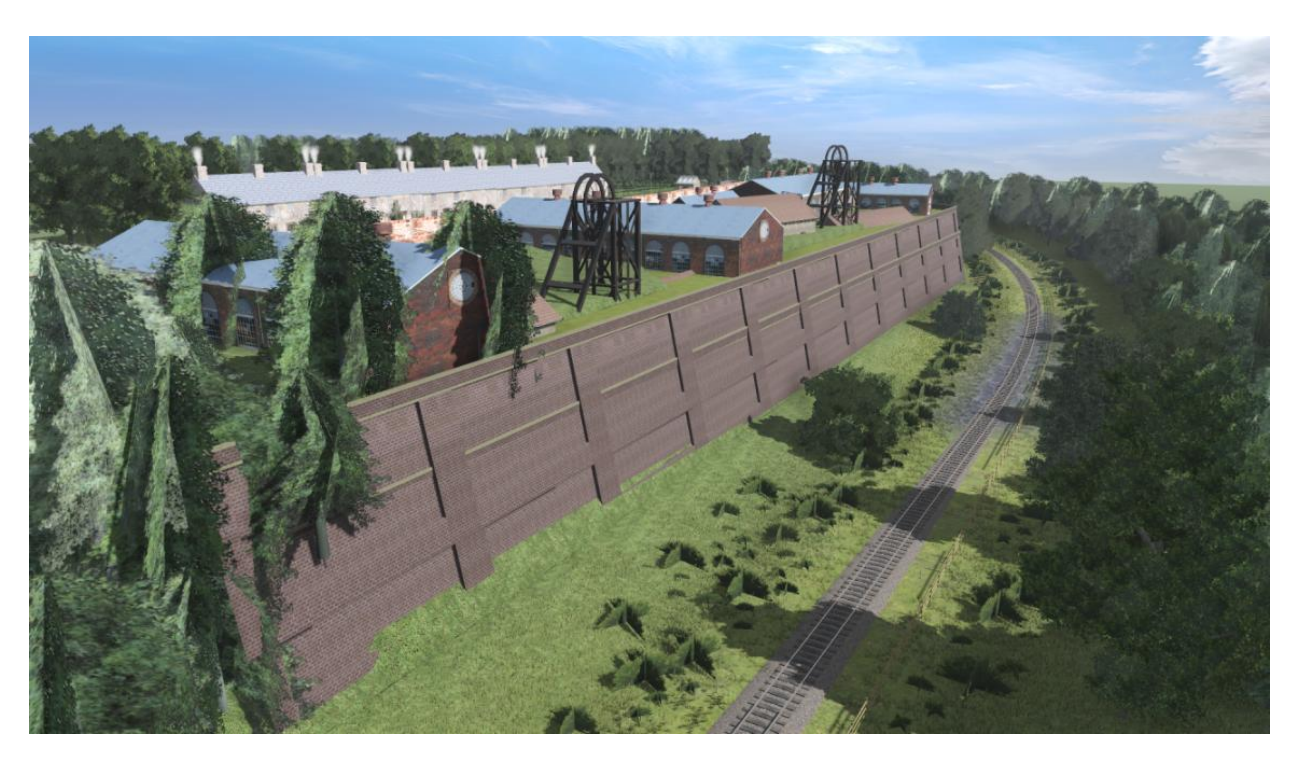

Tingle Bridge Lane Level Crossing...

![](_page_7_Picture_3.jpeg)

Thankyou for downloading this Trainz Route brought to you by British Locomotive Studios if you have any questions or queries please message us on Facebook via the link below....

https://www.facebook.com/BritishLocomotiveStudios

## Credits...

Route Builder - Lewis Brown (LJ Trains)

## Disclaimer...

British Locomotive Studios cannot take any responsibilities for any damage caused to computers after installing our content, you may contact us via email or Facebook regarding any bugs or install issues but like all third party developers and freeware sites you are downloading the content at your own risk, all content placed on the site is ran through our professional beta testing team to make sure that nothing could be a potential hazard to your computers, however that is not to say that if a piece of content is installed incorrectly it will not cause problems to your Train Simulator games, read all manuals and install methods carefully and with caution, it maybe advised to back up your Assets and Content folders.

![](_page_8_Picture_6.jpeg)